## How to add PT camera to Tonton wireless NVR system

1. Reset the PT camera, then connect the camera to the router with a network cable. Reset Instruction: Press the reset button for about 10 seconds after hearing "ding", the camera will be reset successfully.

2. Connect the NVR to the router with network cable.

3. Right click on the main interface and select "video manage" > select "onvif" > "reflesh" > Find the same IP address as the PT camera> Double click on it

|                       | CONVE                                                                                                    | -                                                                                                    |            |                                                                                                    |          |                                                                                                    |
|-----------------------|----------------------------------------------------------------------------------------------------|----------------------------------------------------------------------------------------------------|------------|----------------------------------------------------------------------------------------------------|----------|----------------------------------------------------------------------------------------------------|
| 10                    | Device default                                                                                                    |                                                                                                    | 099        | Preview                                                                                                    | Protocol | -                                                                                                    |
|                       | 18                                                                                                    |                                                                                                    | 4 22       | 8                                                                                                    | CONNTE   | Refrest                                                                                                    |
|                       | 1Pt-son                                                                                                    | 1922 100                                                                                                    | 4,23       | ×                                                                                                    | ONVIE    | Match Co                                                                                                    |
|                       | TT STOR                                                                                                    | 174.100                                                                                                    |            |                                                                                                    | CARGONE  | Auto Ad                                                                                                    |
|                       |                                                                                                    |                                                                                                    |            |                                                                                                    |          | Modify                                                                                                    |
|                       |                                                                                                    |                                                                                                    |            |                                                                                                    |          | Advance                                                                                                    |
|                       |                                                                                                    | I service and the service of the service of the ser |            | C. Statements                                                                                                    |          |                                                                                                    |
| and the second second |                                                                                                    | -                                                                                                    |            |                                                                                                    |          |                                                                                                    |
| 2                     | IPCAM                                                                                                    | 172.20.14                                                                                                    | 6.111      | Connect success                                                                                                    |          | Delete All                                                                                                    |
| 3                     | IPCAM                                                                                                    | 172.20.1                                                                                                    | 4.30       | Poor Signal                                                                                                    |          | Manual Edit                                                                                                    |
| 4                     | IPCAM                                                                                                    | 172. 20. 1                                                                                                    | 4.31       | Connect success                                                                                                    |          | Channel Setu                                                                                                    |
| ·                     |                                                                                                    |                                                                                                    |            |                                                                                                    |          | Will Setup                                                                                                    |
| -                     | and the second second s |                                                                                                    |            |                                                                                                    |          | Repeater                                                                                                    |
|                       | Concernmental In the West                                                                                                    |                                                                                                    |            | A REAL PROPERTY AND A REAL PROPERTY AND A REAL |          | and the second second se |
| 1                     | COLORADA TIM                                                                                                    | Rome                                                                                                    | ining notw | ork bandwidth                                                                                                    | 33Mbpe   |                                                                                                    |
|                       |                                                                                                    |                                                                                                    |            | HIM COLOR                                                                                                    |          |                                                                                                    |
|                       |                                                                                                    |                                                                                                    |            |                                                                                                    |          | MORENT                                                                                                    |
|                       |                                                                                                    |                                                                                                    |            |                                                                                                    |          |                                                                                                    |

4. Then the PT camera will be added successfully.